# Area Riservata Docente

# Indice

| Area Riservata Docente                           | 1  |
|--------------------------------------------------|----|
| Indice                                           | 1  |
| Accesso al portale docente                       | 2  |
| Area riservata                                   | 2  |
| Gestione appelli                                 | 3  |
| Pagina principale di gestione dell'appello       | 4  |
| Lista iscritti all'appello                       | 4  |
| Export / import della lista iscritti all'appello | 5  |
| Comunicazione agli iscritti                      | 6  |
| Inserimento studente in lista iscritti           | 7  |
| Inserimento esiti                                | 8  |
| Verbalizzazione 'ora per allora'                 | 10 |
| Pubblicazione esiti                              | 10 |
| Modifica dell'esito                              | 13 |
| Verbalizzazione                                  | 14 |
| Verbalizzazione con firma digitale               | 15 |
| Ristampa verbali                                 | 17 |
|                                                  |    |

## Accesso al portale docente

Il sito per gestire l'iscrizione agli appelli d'esame e la conseguente verbalizzazione è raggiungibile dalla Home Page del Sito di Ateneo selezionando il link DOCENTI e poi ACCESSO ALL'AREA RISERVATA DOCENTI oppure direttamente all'indirizzo

#### https://studentionline.unipv.it/

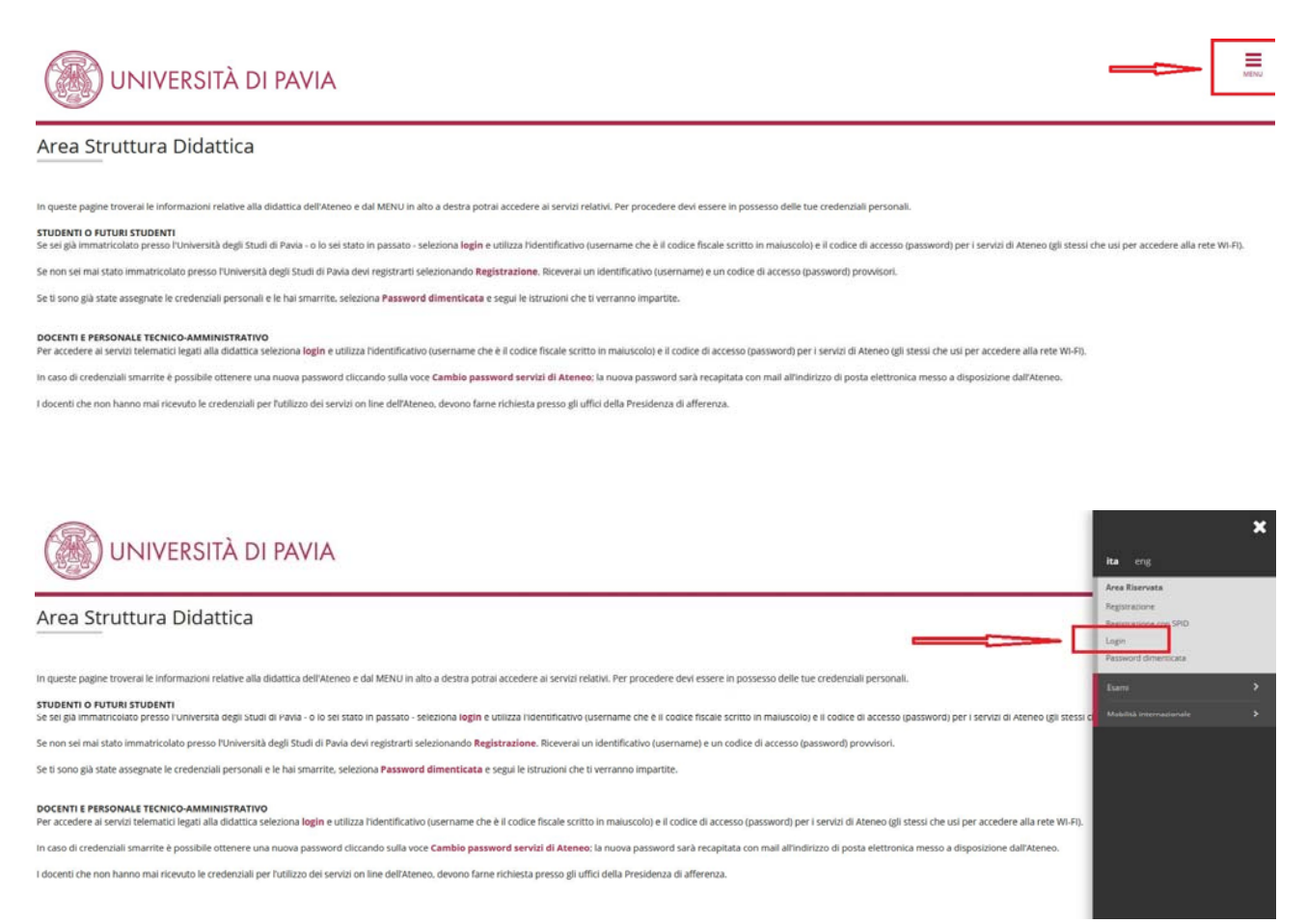

Le credenziali per poter accedere all'area riservata docenti sono quelle fornite dall'Area Sistemi Informativi (le stesse usate per accedere alla Wi-Fi di Ateneo, U-GOV,...):

> *Username* = codice fiscale in lettere maiuscole *Password* = password personale dei Servizi di Ateneo

#### Area riservata

Per accedere al portale docente premere (solo nel caso il docente abbia avuto una precedente carriera in Ateneo) il link '*Docente*'.

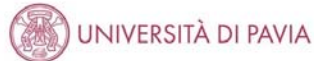

| Scelta pro              | filo            |                 |                        |                      |
|-------------------------|-----------------|-----------------|------------------------|----------------------|
| Profili disponibili per | utente:         |                 |                        |                      |
| Tipologia utente        |                 |                 |                        |                      |
| DOCENTE                 |                 | Ac              | edi come DOCENTE       |                      |
| Profili studente        |                 |                 |                        |                      |
| Matricola               | Tipo Corso      | Corso di Studio | Stato                  |                      |
| animenta i              | Corso di Laurea |                 | Cessato - Cons. Titolo | Arredi come STUDENTE |

In tutti gli altri casi il docente accede direttamente allo spazio web riservato ai docenti.

# **Gestione appelli**

Per accedere alla gestione degli appelli d'esame selezionare dal menu a sinistra le voci 'Didattica' e quindi 'Calendario esami'

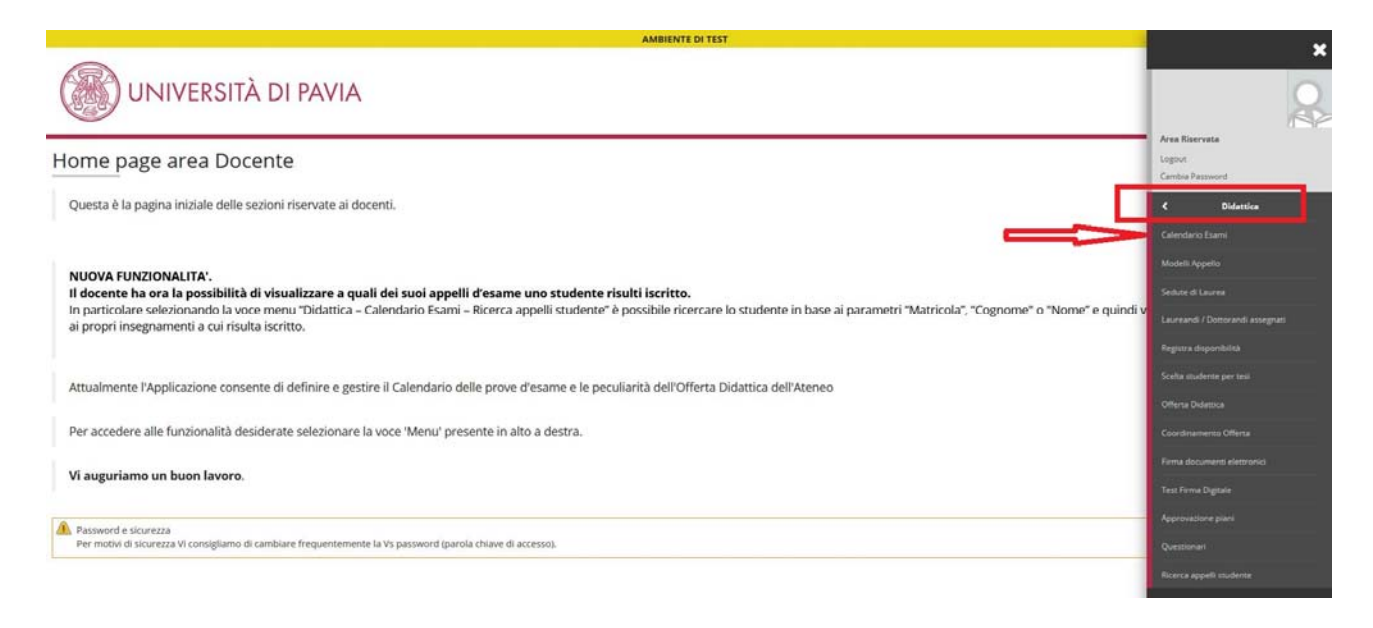

La pagina seguente mostra tutte le attività didattiche ed attività integrate di cui il docente è responsabile.

Per visualizzare l'elenco degli appelli di una data attività didattica premere l'icona indicata nella figura sottostante.

| UNIVERSITÀ DI PAVIA                                                                                                    |                                                                                                    | MENU |
|----------------------------------------------------------------------------------------------------|----------------------------------------------------------------------------------------------------|------|
| # > Calendario esami                                                                                                    |                                                                                                    |      |
| Appelli d'esame                                                                                                    |                                                                                                    |      |
| La pagina presenta l'elenco di tutti gli insegnamenti per i quali è possibile gestire appelli d'u                                                                                                    | same. La lista può comprendere anche insegnamenti non più offerti nell'anno accademico corrente, in questo caso viene indicato l'ultimo anno di offerta. |      |
| PRENOTAZIONE APPELLI - NOVITA'<br>Si segnala che in caso di cancellazione dall'appello e successiva reiscrizione, il candidato no                                                                                   | n sarà piu' inserito in coda alla lista dei prenotati ma conserverà sempre la posizione della prenotazione iniziale.                                     |      |
| AVVISO per i docenti di Farmacia<br>Attenzione. Prestare la massima attenzione nella definizione degli appelli sugli insegnam<br>La mancata definizione dell'appello sul modulo comporta l'invalidità dell'appello. | xenti ex DM 509. E' necessario definire l'appello sul modulo(pagina di definicione appello, campo 'riservato al modulo').                                |      |
| Vedi/Crea appelli per l'insegnamento                                                                                                    |                                                                                                    |      |
| Attività Didattica [codice]                                                                                                    | Corso di Studi (tipo corso)                                                                                                    | _    |
| CHIMICA (500130)                                                                                                    | INGEGNERIA EDILE-ARCHITETTURA (LM)                                                                                                    | 31   |
| INFORMATION CENTRATION                                                                                                    | POLISI (TED ENVILLEDING A LA                                                                                                    | -4   |

La pagina successiva presenta l'elenco degli appelli definiti l'attività didattica, nel caso di attività integrate sia gli appelli per la e verbalizzazione dell'Attività che dei moduli della stessa.

Per accedere alla pagina di gestione di uno specifico appello premere l'icona indicata in figura.

| UNIVERSITÀ DI PAVIA                                                                                                    |                                                                                          |                   |                |                  |                    |                   |
|----------------------------------------------------------------------------------------------------|------------------------------------------------------------------------------------------|-------------------|----------------|------------------|--------------------|-------------------|
| # + Calendario Esami + Lista appelli d'esame                                                                                                    |                                                                                          |                   |                |                  |                    |                   |
| Lista appelli d'esame                                                                                                    |                                                                                          |                   |                |                  |                    |                   |
| Appelli di: ALGORITMI E STRUTTURE DATI (509039)                                                                                                    |                                                                                          |                   |                |                  | VB                 | sualizza dettagli |
|                                                                                                    |                                                                                          |                   |                |                  |                    |                   |
| BIOINGEGNERIA (31400) (L)<br>Flence Annelli d'esame                                                                                                    |                                                                                          |                   |                |                  |                    |                   |
| IGINGEGNERIA (31400) (L)<br>Elenco Appelli d'esame<br>Visualizza                                                                                                | recenti                                                                                  |                   |                |                  |                    |                   |
| UNIONEGENERIA (31400) (L)<br>Elenco Appelli d'esame<br>Visualizza<br>Descrizione Appello                                                                        | recenti v<br>Data ora aula                                                               | Studenti iscritti | Esiti inseriti | Verbali caricati | Azioni             |                   |
| IOINGCGAREAR (31400) (U<br>Elenco Appelli d'esame<br>Visualizza<br>Descrizione Appello<br>LCORTINI E STRUTTURE DATI                                             | recenti v<br>Data ora aula<br>O 15/09/2021                                               | Studenti iscritti | Esiti inseriti | Verbali caricati | Azioni<br>6        | ۵                 |
| IGINGGGREAR (31400) (1)<br>Igina Appello<br>Visualizza<br>Descritione Appello<br>U.GORITMI E STRUTTURE DATI<br>N.GORITMI E STRUTTURE DATI                       | recentit         v           Data era aula            ③ 15/09/021            圖 01/05/021 | Studenti iscritti | Esiti inseriti | Verbali caricati | Azioni<br>Gi       | A<br>A            |
| IIOINGEGRAFERA (31400) (A)<br>Elence Appelli d'esame<br>Visualizza<br>ALGORITMI E STRUITTURE DATI<br>ALGORITMI E STRUITTURE DATI<br>ALGORITMI E STRUITTURE DATI | recenti v<br>Data ora aula<br>15/09/2021<br>01/09/2021<br>01/19/7/2021                   | Studenti iscritti | Esiti inseriti | Verbali caricati | Azioni<br>ශි<br>ශි | &<br>&            |

#### ATTENZIONE

Gli appelli definiti sull'attività integrata / singolo insegnamento sono contrassegnati dall'icona con il mappamondo <sup>(O)</sup>.

Gli appelli definiti sul modulo di una attività integrata sono contrassegnati dall'icona

### Pagina principale di gestione dell'appello

Nella pagina di gestione dell'appello il docente può:

- 1) Visualizza l'elenco aggiornato degli iscritti all'appello
- 2) Stampare la lista degli iscritti
- 3) Esportare la lista degli iscritti in un file excel ed importarli successivamente dopo avere inserito gli esiti
- 4) Mandare comunicazioni in massa a tutti gli iscritti all'appello o solo ad alcuni studenti selezionati
- 5) Iscrivere studenti all'appello
- 6) Inserire gli esiti dell'esame (funzione abilitata a partire dalla data di inizio dell'appello)
- 7) Pubblicare gli esiti dell'esame
- 8) Verbalizzare gli esiti (funzione abilitata a partire dalla data di inizio dell'appello)

Ciascuna funzione è gestita in una apposita pagina web, per uscire dalla pagina specifica utilizzare il pulsante '*ESCI*', qualora il pulsante ESCI non fosse presente NON utilizzare il pulsante 'Back/Indietro' del browser, ma selezionare la voce del menu principale (menu di sinistra) '*Calendario Esami*'.

### Lista iscritti all'appello

La lista degli iscritti viene visualizzata accedendo alla pagina di gestione del singolo appello.

| # » Calendario Esami » Lista appelli » Lista Iscritti                                                                                                    |                                                                                                    |                                                                               |                                                                   |                 |         |               |         |       |                        |
|----------------------------------------------------------------------------------------------------|----------------------------------------------------------------------------------------------------|-------------------------------------------------------------------------------|-------------------------------------------------------------------|-----------------|---------|---------------|---------|-------|------------------------|
| Lista Iscritti                                                                                                    |                                                                                                    |                                                                               |                                                                   |                 |         |               |         |       |                        |
| Appelli di: LaGORITMI E STRUTTURE DATI [SOOG<br>BIOINGEGREENA [31400] (L)<br>Sessioni: Sessione Unica [01/10<br>Descrizione Appello: AL GORITMI E STRUTTU<br>Prenotazione (dal-al): 05/05/2021 - 22/06/20<br>Date Appello: 25/06/2021 - 22/06/20<br>Tipo di Prova: non specificato<br>Verbalizzazione: Appello On-Line (silen<br>Totale Studenti Iscritti: 5<br>Gestione degli edli completata, devono essere ger | 39)<br>2020 - 30/04/2022]<br>IRE DATI 55<br>21<br>tio - assenso) con firma digit<br>verati i verbali Verbalizzazior | ale<br>e riservata al presidente dell'appi                                    | elo.                                                              |                 |         |               |         |       | visualizza dettagii >> |
| dienco studenti iscritti ali Appelio                                                                                                    | 5                                                                                                    | at.                                                                           | ω                                                                 |                 |         | Loson -       | 19.0000 | 2277  | lange tareb            |
| Data Iscr. •Matricola •     ·     ·     ·                                                                                                    |                                                                                                    |                                                                               |                                                                   | Cognome e Nome  | Cod. AD | Anno<br>Freq. | CFU     | Esito | Svolg. Canc<br>Esame   |
| 1 14/06/2021                                                                                                    |                                                                                                    |                                                                               |                                                                   |                 | 509039  | 2020/2021     | 6       |       | e P                    |
| 2 11/06/2021                                                                                                    |                                                                                                    |                                                                               |                                                                   |                 | 509039  | 2019/2020     | 6       |       | e P                    |
| 3 06/06/2021                                                                                                    |                                                                                                    |                                                                               |                                                                   |                 | 509039  | 2020/2021     | 6       |       | e P                    |
| 4 12/06/2021                                                                                                    | -                                                                                                    |                                                                               |                                                                   | 9               | 509039  | 2019/2020     | 6       |       | e P                    |
| 5 16/06/2021                                                                                                    | Ð                                                                                                    |                                                                               |                                                                   |                 | 509039  | 2020/2021     | 6       |       | e P                    |
| Stampa Lista Iscritti     E possibile stampare la lista degli iscritti all'appelle     Sporta Dati Lista iscritti     Possibile esportare e salvare i dati relativi alle lis     Comunicazioni agli iscritti                                                                                                    | o d'esame selezionato. Atten<br>te iscritti all'appello d'esamo                                                     | izione: verificare la data di chiusur<br>e selezionato in formato Excel. Atte | a delle iscrizioni.<br>enzione: verificare la data di chiusura di | lle iscrizioni. |         |               |         |       |                        |

Di fianco al nominativo dello studente potrebbero esserci alcuni simboli.

Il simbolo simile ad un piccolo block notes significa che lo studente in fase di prenotazione all'appello ha inserito una **nota per il docente**.

Per visualizzare la nota inserita dallo studente andare con il mouse sopra al simbolo e leggere la nota, la stessa nota è riportata nella stampa della lista iscritti (link '*Stampa lista iscritti*').

| # Data Iscr. | •Matricola • |   | Cognome e Nome | Cod. AD | Anno<br>Freq. | CFU | Esito | Svolg. Canc<br>Esame |
|--------------|--------------|---|----------------|---------|---------------|-----|-------|----------------------|
| 1 14/06/2021 |              |   |                | 509039  | 2020/2021     | 6   |       | e P                  |
| 2 11/06/2021 |              | 1 |                | 509039  | 2019/2020     | 6   |       | e P                  |
| 3 06/06/2021 | 0            |   |                | 509039  | 2020/2021     | 6   |       | e P                  |
| 4 12/06/2021 |              |   |                | 5 9039  | 2019/2020     | 6   |       | e P                  |
| 5 16/06/2021 | 10 C         |   |                | 509039  | 2020/2021     | 6   |       | e P                  |

Il simbolo simile al segnale di attenzione  $\triangle$  significa che lo studente ha qualche **irregolarità nella** sua carriera. Per visualizzare il dettaglio portare il mouse sul simbolo e leggere il dettaglio

| # _ Data Iscr. | • Matricola | la 🗧 | Cognome e Nome | Cod. AD | Anno<br>Freq. | CFU | Esito |   | Svolg. C<br>Esame | anc |
|----------------|-------------|------|----------------|---------|---------------|-----|-------|---|-------------------|-----|
| 1 14/06/2021   |             |      |                | 509039  | 2020/2021     | 6   |       | e | P                 |     |
| 2 11/06/2021   | N           |      |                | 509039  | 2019/2020     | 6   |       | e | P                 |     |
| 3 06/06/2021   | 20          |      |                | 600000  | 3030/3031     | 4   |       |   | D                 |     |

**ATTENZIONE** La presenza di queste note **NON impedisce la verbalizzazione** e firma dei verbali.

I verbali degli studenti che hanno posizioni irregolari non andranno automaticamente a carriera e saranno verificati dalla Segreteria Studenti che valuterà caso per caso il da farsi.

E' possibile scaricare la lista degli iscritti in un file pdf dal link 'Stampa lista iscritti'.

## Export / import della lista iscritti all'appello

E' possibile scaricare la lista degli iscritti in un file excel dal link '*Esporta dati lista iscritti*'. Il file contiene vari dati degli studenti iscritti ed un campo in cui inserire l'esito della prova.

L'export della lista degli iscritti può essere utilizzato come metodo veloce per importare massivamente o parzialmente gli esiti dell'appello.

Inserire gli esiti nella colonna denominata '*Esito*' ed eventuali altri dati nelle colonne '*Svolgimento esame*', '*Domande* '*d*'esame'.

Inserire la 'Data di superamento' SOLO se diversa dalla data dell'appello.

| Attivit<br>ALGO<br>ALGO | à Didattica [COD]<br>RITMI E STRUTTURI<br>RITMI E STRUTTURI | E DATI [509039]<br>E DATI [509039]          | Corso di Studio [Ci<br>BIOINGEGNERIA [3<br>INGEGNERIA ELET | 1400]<br>TRONICA E INFOR                    | RMATICA [06413]                              |       |                  |                |                    |               |                    |                                           |
|-------------------------|-------------------------------------------------------------|---------------------------------------------|------------------------------------------------------------|---------------------------------------------|----------------------------------------------|-------|------------------|----------------|--------------------|---------------|--------------------|-------------------------------------------|
| Sessio                  | ni                                                          | Sessione Unica [01/                         | 10/2020 - 30/04/2022                                       | 2]                                          |                                              |       |                  |                |                    |               |                    |                                           |
| Tine                    | Drawn                                                       | ALGORITMIE STRU                             | TIONE DATI                                                 |                                             |                                              |       |                  |                |                    |               |                    |                                           |
| Propo                   | tazione (dal all                                            | non specificato                             | 0024                                                       |                                             |                                              |       |                  |                |                    |               |                    |                                           |
| Date /                  | azione (uai-ai)                                             | 25/06/2021 - 22/06/2                        | un natizionamento                                          |                                             |                                              |       |                  |                |                    |               |                    |                                           |
| Totale                  | Studenti iscritti                                           | 5                                           | un partizionamento                                         |                                             |                                              |       |                  |                |                    |               |                    |                                           |
| Tipo E<br>Tipo S        | sito<br>ivolgimento Esame                                   | Voto in trentesimi (3<br>P = Esame in Prese | 1 = 30L, ASS = Ass<br>nza, D = Esame a D                   | ente, 0 = Insufficier<br>istanza, RD = Rich | nte, RIT = Ritirato)<br>niesta esame a Dista | nza   |                  |                |                    |               |                    |                                           |
| Elence                  | Studenti Iscritti a                                         | Il'Appello                                  |                                                            |                                             |                                              |       |                  |                |                    |               |                    |                                           |
| #                       | Matricola                                                   | Cognome                                     | Nome                                                       | Anno Freq.                                  | CFU                                          | Esito | Svolgimento Esar | Domande d'esam | e Data superamente | Presa Visione | Nota dello student | Email                                     |
| 1                       |                                                             |                                             |                                                            | 2020/2021                                   | 6                                            |       | P                |                |                    | N             |                    | aiman.almasoud01@universitadipavia.it     |
| 2                       |                                                             |                                             |                                                            | 2019/2020                                   | 6                                            |       | P                |                |                    | N             |                    | francesco.marzullo01@universitadipavia.it |
| 3                       |                                                             |                                             |                                                            | 2020/2021                                   | 6                                            |       | P                |                |                    | N             |                    | samuele.pe01@universitadipavia.it         |
| 4                       |                                                             |                                             |                                                            | 2019/2020                                   | 6                                            |       | P                |                |                    | N             | Esame da remoto.   | francesco.ribaudo01@universitadipavia.it  |
| 5                       |                                                             |                                             |                                                            | 2020/2021                                   | 6                                            |       | P                |                |                    | N             |                    | edoardo.vacchini01@universitadipavia.it   |

**ATTENZIONE** Per una corretta importazione degli esiti dell'appello NON bisogna modificare in alcun modo la struttura del file (non modificare i nomi delle colonne, non inserire o cancellare colonne etc...)

Salvare quindi il file. Per importare massivamente gli esiti bisogna caricare il file salvato selezionando il pulsante sfoglia di fianco alla voce '*Importazione esiti*'

| G, Aggingi Studente     Ouesta funzione consente di iscrivere studenti all'appello d'esame selezionato.     gli inserimento falti     La funzione inserimento esiti della prova d'esame vi consente di attribuire a classi     dell'appello                                                                                                    | udente Il risultato della prova d'esama. Gli esiti saranno visibili sul web solo dopo essere stati "pubblicati" (si veda funzione seguente). Attenzione: questa funzione è abilitata solo dopo la dat                                                                                                    | a |
|----------------------------------------------------------------------------------------------------|----------------------------------------------------------------------------------------------------|---|
| Simportazione Eziti                                                                                                    | Stopla Nessun file setezonato                                                                                                    |   |
| La funzione inserimento esiti della prova d'esame vi consente di attribuire a class<br>Attenzione: questa funzione è abilitata solo dopo la data dell'appello.<br>El funzione pubblica faiti<br>La funzione pubblicazione esiti della prova d'esame vi consente di pubblicare sul<br>abilitata solo se sono stati inseriti degli esiti dell'appello. | udente il risultato della prova d'esame, utilizzando il foglio Excel precedentemente esportato. Gli esiti saranno visibili sul web solo dopo essere stati "pubblicati" (si veda funzione precedente<br>i esiti della prova d'esame precedentemente inseriti. Contemporaneamente viene invista una mail agli studenti iscritti all'appello ed una alla segreteria studenti. Attenzione: questa funzione | ė |

Quindi selezionare la voce 'Importazione esiti'.

### Comunicazione agli iscritti

Per inviare una mail a tutti o a parte degli iscritti ad un appello selezionare il link 'Comunicazione agli iscritti'.

L'e-mail inviata agli indirizzi di posta 'istituzionali' degli studenti.

| Stampa Lista Iscritti<br>E possibile stampare la lista degli iscritti all'appello d'esame selezionato. Attenzione: ve<br>Staporta Dati Lista Iscritti<br>E consolis appento ad lista Iscritti<br>Sconsolis appello d'esame selezion<br>al Comunicazioni agli Iscritti                                                                                          | rificare la data di chiusura delle iscrizioni.<br>ato in formato Excel. Attenzione: verificare la data di chiusura delle iscrizioni.                                                                                                    |
|----------------------------------------------------------------------------------------------------|----------------------------------------------------------------------------------------------------|
| La funzione comunicazioni agli iscritti alla prova d'esame vi consente di inviare comuni<br><b>Q</b> , Aggiungi Studente<br>Questa funzione consente di iscrivere studenti all'appello d'esame selezionato.<br>ag <u>i inserimento Esiti</u><br>La funzione inserimento esiti della prova d'esame vi consente di attribuire a ciascuno si<br>dell'appello      | tati a tutti gli studenti iscritti o ad un loro sottoinsieme da voi selezionato. Tale comunicato potrà avere il vostro recapito come mittente, oppure un recapito di sistema (scelta di default).<br>tudente il risultato della prova d'esame. Gli esiti saranno visibili sul web solo dopo essere stati "pubblicati" (si veda funzione seguente). Attenzione: questa funzione è abilitata solo dopo la data |
| S Importazione Esiti                                                                                                    | Slogla Nessun file selezionato.                                                                                                    |
| La funzione inserimento esiti della prova d'esame vi consente di attribuire a ciascuno si<br>Attenzione: questa funzione è abilitata solo dopo la data dell'appello.<br>Il <b>pubblica tsiti</b><br>La funzione pubblicazione esiti della prova d'esame vi consente di pubblicare sul web g<br>abilitata solo se sono stati inseriti degli esiti dell'appello. | udente il risultato della prova d'esame, utilizzando il foglio Excel precedentemente esportato. Gli esiti saranno visibili sul web solo dopo essere stati "pubblicati" (si veda funzione precedente).<br>Il esiti della prova d'esame precedentemente inseriti. Contemporaneamente viene inviata una mail agli studenti iscritti all'appello ed una alla segreteria studenti. Attenzione: questa funzione è  |

Per compilare la comunicazione:

1) Selezionare il mittente della mail (il docente può decidere se usare il proprio indirizzo di posta elettronica oppure un indirizzo anonimo '*noreply@unipv.it*').

2) Completare i campi e selezionare i destinatari della comunicazione (tutti gli iscritti o solo alcuni).

3) Inviare l'e-mail selezionando il pulsante 'Invia'

4) Tornare alla pagina precedente con il tasto 'Esci'

| 🗰 + Calendario Esanti + Lista appetti + Lista iscritti + Invio comus | nicazioni                                            |                       |                                     |                            |
|----------------------------------------------------------------------|------------------------------------------------------|-----------------------|-------------------------------------|----------------------------|
| Nuovo messaggio                                                      |                                                      |                       |                                     |                            |
| Da questa pagina è possibile inviare un messaggio ai c               | destinatari selezionati dalla lista.                 |                       |                                     |                            |
| E-mail mittente                                                      | O moreply@unipy.it                                   | $\triangleleft$       |                                     |                            |
| Copia di conferma                                                    | Non inviare                                          |                       |                                     | •                          |
| Notifiche opzionali (Ccn)                                            |                                                      |                       |                                     |                            |
| Constitution                                                         | (per separare gli indirizzi e-mail utilizzare il sim | celo : obbrue ')      |                                     |                            |
| Testo                                                                |                                                      |                       |                                     |                            |
|                                                                      |                                                      |                       |                                     |                            |
|                                                                      |                                                      |                       |                                     | Caratteri rimanenti: 16000 |
| Allegati                                                             |                                                      |                       |                                     |                            |
| Aggiungi allegato                                                    | Stoglia Nessun file selezionato.                     |                       |                                     |                            |
| linia Esci                                                           |                                                      |                       |                                     |                            |
| Destinitari                                                          | a cui deve essere                                    |                       |                                     | Cerca Q •                  |
| Inviata la comunicazione                                             |                                                      | Corso di studi        | Attività didattica                  |                            |
| ☑ 1                                                                  |                                                      | BIOINGEGNERIA [31400] | ALGORITMI E STRUTTURE DATI (509039) |                            |
|                                                                      |                                                      |                       |                                     |                            |

### Inserimento studente in lista iscritti

Di norma gli studenti si iscrivono all'appello in una determinata finestra temporale (da disposizioni di Ateneo 20 gg prima della data dell'appello fino due giorni prima della data dell'appello) Il docente però può sempre iscrivere gli studenti all'appello fino a che non ha verbalizzati tutti gli esiti degli iscritti, anche al di fuori delle finestre di prenotazione.

Per aggiungere uno studente alla lista degli iscritti selezionare il link 'Aggiungi studente'

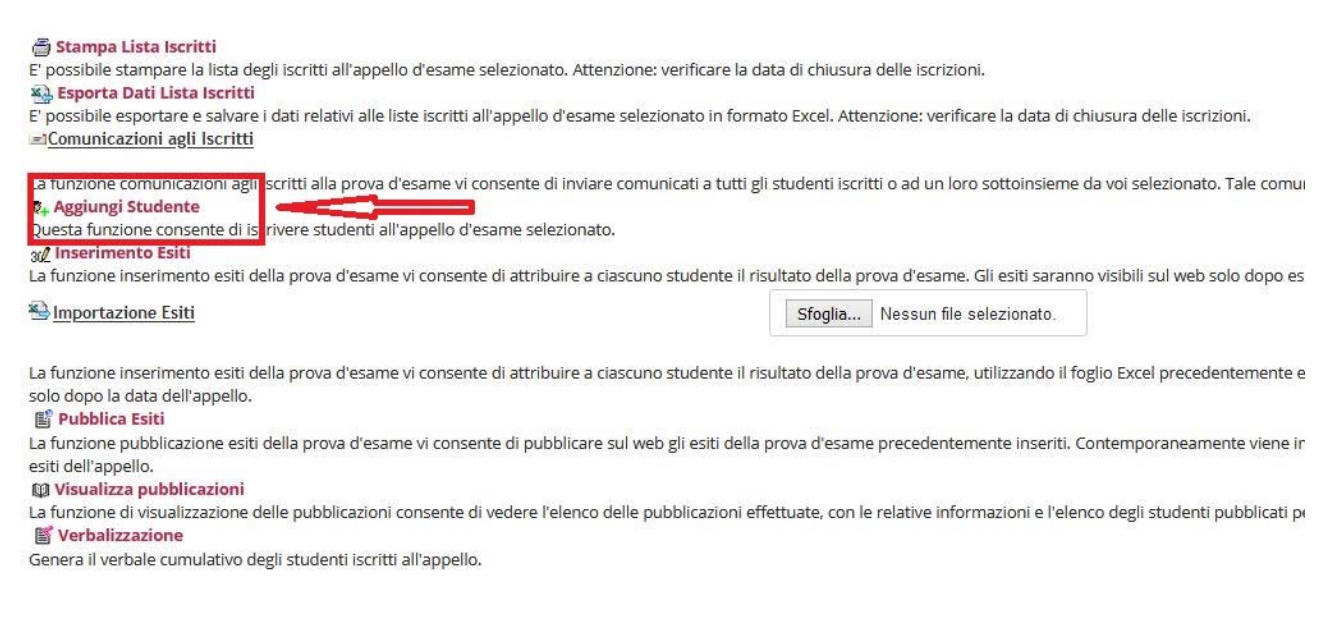

Inserire quindi la matricola o il nominativo dello studente (bastano anche le sole iniziali del cognome)

Individuato lo studente premere il '+' di fianco al nominativo per aggiungere lo studente alla lista.

| Dati Appello                                                                                                    |                               |         |         |
|----------------------------------------------------------------------------------------------------|-------------------------------|---------|---------|
| Appelli di: ALGORITMI E STRUTTURE DATI [509039]                                                                                                    |                               |         | ve      |
| BIOINGEGNERIA (31400) (L)                                                                                                    |                               |         |         |
| Sessioni: Sessione Unica (01/10/2020 - 3                                                                                                    | 2/04/2022]                    |         |         |
| Descrizione: ALGORITMI E STRUTTURE DATI                                                                                                    |                               |         |         |
| Date Appello (dal-al): 25/06/2021 -                                                                                                    |                               |         |         |
| Turno: Assegnazione Automatica                                                                                                    |                               |         |         |
| Tipo di Verbalizzazione: Appello On-Line (silenzio - asse                                                                                                    | nso) con firma digitale       |         |         |
|                                                                                                    |                               |         |         |
| Ricerca Studenti                                                                                                    |                               |         |         |
| Per effettuare la ricerca è obbligatorio inserire almeno un v                                                                                                    | alore tra Matricola e Cognome |         |         |
| Matricola: 45                                                                                                    |                               |         |         |
| Cognome:                                                                                                    |                               |         |         |
| Nome:                                                                                                    |                               |         |         |
|                                                                                                    |                               |         |         |
| Ricerca                                                                                                    |                               | Annulla | Esci    |
| Lista Studenti                                                                                                    |                               |         |         |
| Matricola                                                                                                    | Cognome                       | Nome    | Iscrivi |
| NUMBER OF CONTRACTOR OF CONTRACTOR OF CONTRA | No. of Concession, Name       |         |         |
| annun                                                                                                    | 5                             |         | R.,     |
| 200000                                                                                                    |                               |         | 0.      |

#### Inserimento esiti

A partire della data dell'appello è possibile inserire gli esiti della prova d'esame. Per inserire gli esiti dell'appello selezionare il link '*Inserimento esiti*'.

ATTENZIONE il link 'Inserimento esiti' è visibile solo a partire dalla data dell'appello non prima.

| 🗿 Stampa Lista Iscritti                                                                                       |                                                                                                    |          |
|----------------------------------------------------------------------------------------------------|----------------------------------------------------------------------------------------------------|----------|
| E possibile stampare la lista degli iscritti all'appello d'esame selezionato.                                 | itenzione: verificare la data di chiusura delle iscrizioni.                                                                               |          |
| Seporta Dati Lista Iscritti                                                                                   |                                                                                                    |          |
| E' possibile esportare e salvare i dati relativi alle liste iscritti all'appello d'e                          | ame selezionato in formato Excel. Attenzione: verificare la data di chiusura delle iscrizioni.                                            |          |
| Comunicazioni agli Iscritti                                                                                   |                                                                                                    |          |
| La funzione comunicazioni agli iscritti alla prova d'esame vi consente di ir                                  | viare comunicati a tutti gli studenti iscritti o ad un loro sottoinsieme da voi selezionato. Tale comunicato potrà avere il vostro recapi | to com   |
| 9. Aggiungi Studente                                                                                          |                                                                                                    | 10 0011  |
| Resta fonzione consente diviserivere stadenti all'oppello d'esame selezio                                     | nato.                                                                                                    |          |
| 302 Inserimento Esiti                                                                                         |                                                                                                    |          |
| la funzione incorimente eciti della prova d'ecome ri consente di attribuir                                    | a ciascuno studente il risultato della prova d'esame. Gli esiti saranno visibili sul web solo dopo essere stati "pubblicati" (si veda fun | zione s  |
| A Importazione Esiti                                                                                          | Sfoglia Nessun file selezionato.                                                                                                    |          |
| La funzione inserimento esiti della prova d'esame vi consente di attribuir<br>solo dopo la data dell'appello. | a ciascuno studente il risultato della prova d'esame, utilizzando il foglio Excel precedentemente esportato. Gli esiti saranno visibili   | sul wel  |
| Pubblica Esiti                                                                                                |                                                                                                    |          |
| La funzione pubblicazione esiti della prova d'esame vi consente di pubbli                                     | are sul web gli esiti della prova d'esame precedentemente inseriti. Contemporaneamente viene inviata una mail agli studenti iscritt       | i all'ap |
| M Visualizza pubblicazioni                                                                                    |                                                                                                    |          |
| La funzione di visualizzazione delle pubblicazioni consente di vedere l'ele                                   | co delle pubblicazioni effettuate. con le relative informazioni e l'elenco degli studenti pubblicati per ognuna. E' possibile, gualora le | config   |
| S Verbalizzazione                                                                                             |                                                                                                    |          |
| Genera il verbale cumulativo degli studenti iscritti all'appello.                                             |                                                                                                    |          |
|                                                                                                    |                                                                                                    |          |
| Per procedere con l'inserimento de                                                                            | ili esiti è necessario nrima selezionare il tino di valutazione                                                                           |          |
| r er procedere com i moenmento de                                                                             |                                                                                                    |          |
| (voto / giudizio etc) e premere Av                                                                            | anti.                                                                                                    |          |
| (roto, bidaizio etcini) e premerezzi                                                                          |                                                                                                    |          |

La tipologia di valutazione corretta è stabilita dall'offerta didattica, per eventuali dubbi fare riferimento alla propria Segreteria di Presidenza / Dipartimento.

| # • Calendario Exami • Litza appelli • Litza Isoritzi • Inserimento Eshi |         |                        |
|--------------------------------------------------------------------------|---------|------------------------|
| Inserimento Esiti                                                        |         |                        |
| Appelli di: ALGORITMI E STRUTTURE DATI (509039)                          |         | visualizza dettagli >> |
| BIOINGEGNERIA [31400] (L)                                                |         |                        |
| Anno Accademico: 2020/2021.                                              |         |                        |
| Sessioni: Sessione Unica [01/10/2020 - 30/04/2022]                       |         |                        |
| Descrizione Appello: ALGORITMI E STRUTTURE DATI                          |         |                        |
| Prenotazione (dal-al): 29/06/2021 - 16/07/2021                           |         |                        |
| Date Appello (dal-al): 19/07/2021 -                                      |         |                        |
| Tipo di Prova: non specificato                                           |         |                        |
| Totale Studenti iscritti: 2                                              |         |                        |
| Metodo di valutazione                                                    |         |                        |
| ● Voti                                                                   |         |                        |
| O Approvazione (Approvato/Non Approvato)                                 |         |                        |
| O Idoneità (Idoneo/Non Idoneo)                                           |         |                        |
| ○ Giudizi (Ottimor Usbintor Buonor Uscretor sumcienter insumciente)      |         |                        |
|                                                                          | Asianti |                        |
|                                                                          |         |                        |

Inserire gli esiti utilizzando il menu a tendina di fianco ad ogni nominativo

| • Calendar                           | rio Eserri » Accelli » Lista Iscritti » Inserimento E                                                                                                    | Exiti                                           |                |                         |             |                                  |                 |
|--------------------------------------|----------------------------------------------------------------------------------------------------|-------------------------------------------------|----------------|-------------------------|-------------|----------------------------------|-----------------|
| nser                                 | imento Esiti                                                                                                    |                                                 |                |                         |             |                                  |                 |
| ppelli di                            | ALGORITMI E STRUTTURE DATI (50903                                                                                                    | 19]                                             |                |                         |             |                                  | visualizza dett |
| Ani                                  | no Accademico: 2020/2021.                                                                                                    |                                                 |                |                         |             |                                  |                 |
| Desci<br>Preno<br>Date J<br>Totale S | Sessioni: Sessione Unica (01/102)<br>rizione Appello: ALGORITAI E STRUTTUR<br>tacione (dal-al): 29/06/2021 - 6/07/202<br>Appello (dal-al): 19/07/2021 -<br>Tipo Esame: non specificato<br>itudenti iscritti: 2                                                  | 2020 - 30/04/2022]<br>RE DATI<br>1              |                |                         |             |                                  |                 |
| Desci<br>Preno<br>Date /             | Session: Session: Session: Unia (07/102)<br>traitone Appello: ALCORENTE (STRUTTUS<br>tazione (dal-al): 29/06/2021 - 16/07/202<br>Appello (dal-al): 19/07/2021 -<br>Tipo Esame: non specificato<br>tudenti iscritti: 2<br>Data Iscrizione                        | 2020 - 30/04/2022]<br>RE DATI<br>1<br>Matricola | Cognome e Nome | Anno freq.              | Cod. AD CFU | Svala<br>Symme valoractores      |                 |
| Desci<br>Preno<br>Date J<br>Totale S | Sessioni: Sessioni: Sessioni: Unita (01/100)<br>tatalone (dal-di): 20/06/2021 - 160/7/2022<br>Appello (dal-di): 190/7/2021 - 160/7/2022<br>Appello (dal-di): 190/7/2021<br>Tipo Esame: non specificato<br>studenti iscritti: 2<br>Data Iscrizione<br>19/07/2021 | 2020-30/04/2022]<br>RE DATI<br>1<br>Matricola   | Cognome e Nome | Anno freq.<br>2020/2021 | Cod. AD CFU | Soular<br>Exame - selectiona - V | 9               |

Questa pagina consente di assegnare un esito ad ogni studente iscritto all'Appello.

Inserendo così l'esito della prova d'esame il sistema riporta nel verbale la STESSA DATA DELL'APPELLO.

Qualora si avesse la necessità di verbalizzare in una **data successiva a quella dell'appello** selezionare l'icona 📴 di fianco all'esito (come in figura sottostante) per accedere alla pagina di dettaglio del verbale.

| Dat | e Appello (dal-al): 19/07/2021 -<br>Tipo Esame: non specificato<br>e Studenti iscritti: 2 |           |                |            |         |     |                 |                 |   |
|-----|-------------------------------------------------------------------------------------------|-----------|----------------|------------|---------|-----|-----------------|-----------------|---|
| •   | Data Iscrizione                                                                           | Matricola | Cognome e Nome | Anno freq. | Cod. AD | CFU | Svolg.<br>Esame | Valutazione     | _ |
| 1   | 19/07/2021                                                                                |           |                | 2020/2021  | 509039  | 6   | P               | - seleziona -   | 2 |
| 2   | 19/07/2021                                                                                |           |                | 2019/2020  | 509039  | 6   | P               | - seleziona - V | 2 |
|     |                                                                                           | Salva     |                |            |         |     | Esci            |                 |   |

Inserire quindi la data del verbale nel campo 'Data esame' ed eventuali note relative all'esame nel campo 'Domande d'esame'.

### Premere il pulsante 'Salva'.

|                                                                                                    | LSIU                                                                                      |                                                                                                    |                             |         |                   |      |
|----------------------------------------------------------------------------------------------------|-------------------------------------------------------------------------------------------|----------------------------------------------------------------------------------------------------|-----------------------------|---------|-------------------|------|
| Appelli di: ALGORITMI E ST                                                                                                    | TRUTTURE DATI [509039]                                                                    |                                                                                                    |                             |         |                   |      |
| BIOINGEGNERIA [31400] (L).                                                                                                    |                                                                                           |                                                                                                    |                             |         |                   |      |
| Dati appello                                                                                                    |                                                                                           |                                                                                                    |                             |         |                   |      |
| Sessioni:                                                                                                    | Sessione Unica [01/10/2020 -                                                              | - 30/04/2022]                                                                                                    |                             |         |                   |      |
| Descrizione Appello:                                                                                                    | ALGORITMI E STRUTTURE DA                                                                  | ATI                                                                                                    |                             |         |                   |      |
| Date Appello (dal-al):                                                                                                    | 19/07/2021 -                                                                              |                                                                                                    |                             |         |                   |      |
| Tipo esame:                                                                                                    | non specificato                                                                           |                                                                                                    |                             |         |                   |      |
| Attività didattica prenotata d<br>Dati studente [Matricola]<br>Data di Nascita:<br>Codice Fiscale:<br>Data estare:<br>Data estare:<br>Esite:<br>Svolg: Esame /<br>Annotazioni per il<br>verbale: | dallo studente: ALGORITMI E<br>01/01/2000<br>19/07/2021<br>seleziona<br>Esame in Presenza | STRUTTURE DATI[509039] offerta nel co<br>Se non viene popolato il<br>campo relativo alla data<br>popolerà il superamento<br>dell'attività a libretto con<br>dell'attività a libretto con | orso: BIOINGEGNERIA [31400] |         | Storico Modifiche |      |
|                                                                                                    | Nessuna domanda d'esame o                                                                 | disponibile.                                                                                                    |                             |         |                   |      |
| Nota per lo studente<br>(MAX 255 caratteri):                                                                                                    |                                                                                           | -4                                                                                                    |                             |         |                   |      |
|                                                                                                    | < ••                                                                                      |                                                                                                    |                             |         |                   | >    |
|                                                                                                    | Salva                                                                                     |                                                                                                    |                             | Annulla |                   | Esci |

**ATTENZIONE**. Per la regolarità dei verbali NON è necessario inserire le domande d'esame ma è sufficiente l'esito positivo di superamento dell'esame.

## Verbalizzazione 'ora per allora'

Qualora sia necessario effettuare una verbalizzazione 'ora per allora', cioè verbalizzare in data corrente un esame dando evidenza che il sostenimento è avvenuto in una data passata, è necessario:

- 1) Inserire l'esito al solito modo
- 2) Selezionare quindi l'icona per accedere alla compilazione del verbale d'esame
- 3) Nella pagina di modifica esiti inserire la nota ora per allora nel campo denominato 'Domande d'esame / Annotazioni per il verbale'.

|                                                                                                    | LSIU                                                                                                    |                   |
|----------------------------------------------------------------------------------------------------|----------------------------------------------------------------------------------------------------|-------------------|
| Appelli di: ALGORITMI E S                                                                                                    | TRUTTURE DATI (509039)                                                                                                    |                   |
| BIOINGEGNERIA [31400] (L).                                                                                                    |                                                                                                    |                   |
| Dati appello                                                                                                    |                                                                                                    |                   |
| Sessioni:                                                                                                    | Sessione Unica [01/10/2020 - 30/04/2022]                                                                                                    |                   |
| Descrizione Appello:                                                                                                    | ALGORITMI E STRUTTURE DATI                                                                                                    |                   |
| Date Appello (dal-al):                                                                                                    | 19/07/2021 -                                                                                                    |                   |
| Tipo esame:                                                                                                    | non specificato                                                                                                    |                   |
| Attività didattica prenotata d<br>Dati studente<br>Studente (Matricola):<br>Data di Nascita:<br>Codice Fiscale:<br>Data iscrizione:<br>Data esame:<br>Esito:<br>Svolg. Esame: | dallo studente: ALGORITMI E STRUTTURE DATI[509039] offerta nel corso: BIOINGEGNERIA [31400] 01/01/2000 19/07/2021 Ggjimm/seaaj Valorizzere sole se diversa dalla data dell' appello seleziona - v Esame in Presenza v | Storico Modifiche |
| Domande d'esame /                                                                                                    |                                                                                                    |                   |
| Annotazioni per il<br>verbale:                                                                                                    | riportare nel verbale                                                                                                    |                   |
|                                                                                                    | Nessuna domanda d'esame disponibile                                                                                                    |                   |
|                                                                                                    |                                                                                                    |                   |
| Nota per lo studente<br>(MAX 255 caratteri):                                                                                                    |                                                                                                    |                   |
|                                                                                                    | K •••                                                                                                    | ~ >               |
|                                                                                                    | Salva Annulla                                                                                                    | Esci              |

## Pubblicazione esiti

Al termine dell'inserimento degli esiti il docente deve provvedere alla pubblicazione dei medesimi in modo da darne comunicazione agli studenti a prescindere da come si è svolto l'esame (scritto / orale).

Con la pubblicazione degli esiti il sistema invia in automatico una mail a ciascuno studente (indirizzo di posta di ateneo) con l'esito dell'esame.

Lo studente ha tempo 5 giorni (festivi compresi) per rifiutare l'esito proposto dal docente collegandosi con la propria area riservata. Solo al termine di questo periodo è possibile verbalizzare gli esiti.

# **ATTENZIONE**. Gli studenti che **NON RIFIUTANO ESPRESSAMENTE** il voto proposto lo accettano implicitamente.

#### Per pubblicare gli esiti selezionare il link 'Pubblica esiti'.

| ne selezionato in formato Excel. Attenzione: verificare la data di chiusura dell                                                                                                    |
|----------------------------------------------------------------------------------------------------|
|                                                                                                    |
| e comunicati a tutti gli studenti iscritti o ad un loro sottoinsieme da voi selez                                                                                                    |
|                                                                                                    |
| 0.                                                                                                    |
| iascuno studente il risultato della prova d'esame. Gli esiti saranno visibili su                                                                                                    |
| Sfoglia Nessun file selezionato.                                                                                                    |
| iascuno studente il risultato della prova d'esame, utilizzando il foglio Excel p<br>ta dell'appello.<br>sul web gli esiti della prova d'esame precedentemente inseriti. Contempora<br>il effettuato sui singoli studenti. Viene visualizzata la lista di tutti gli studenti r<br>te le operazioni effettuate per gli eventi di Prenotazione e modifica voti |
|                                                                                                    |

Il sistema di default propone la pubblicazione di tutti gli esiti inseriti. Il docente può pubblicare in blocco tutti gli esiti oppure selezionarne solo alcuni con filtri precostituiti ('con esito', 'senza esito', 'tutti', 'nessuno') oppure con il segno di spunta di fianco ad ogni nominativo.

| risultati rimarranno<br>Appelli di: ALGORII                                              | o visibili sul web per 2 mesi a parti<br>ITMI E STRUTTURE DATI (509039)                                          | tire dalla data di pubblicazione (oppu<br>I | ure a partire dalla data d'esame) |                |                                     | chiudi dettagi                                                           |
|------------------------------------------------------------------------------------------|----------------------------------------------------------------------------------------------------|---------------------------------------------|-----------------------------------|----------------|-------------------------------------|--------------------------------------------------------------------------|
| Attività Didattica [codice]                                                              |                                                                                                    |                                             | Corso di Studi (tipo corso)       |                |                                     |                                                                          |
| ALGORITMI E STRUT                                                                        | TTURE DATI [509039]                                                                                              |                                             | BIOINGEGNERIA (L)                 |                |                                     |                                                                          |
|                                                                                          |                                                                                                    |                                             | INGEGNERIA ELETTRONICA E IN       | NFORMATICA (L) |                                     |                                                                          |
| Descrizione Aş<br>Date Appello (o<br>Totale studenti is                                  | ippello: ALGORITMI E STRUTTURE<br>idal-al): 19/07/2021 -<br>iscritti: 2                                          | E DATI                                      |                                   |                |                                     | Legenda: L = Corso di laui                                               |
| Descrizione Aș<br>Date Appello (c<br>Totale studenti i<br>Elenco studenti da             | ippello: ALGORITMI E STRUTTURE<br>idal-alþ: 19/07/2021 -<br>iscritti: 2<br>i selezionare                         | E DATI                                      |                                   |                | Sel. studenti: con e                | Legenda: L = Corso di lau                                                |
| Descrizione Aş<br>Date Appello (c<br>Totale studenti i<br>lenco studenti da<br>Data Iscr | ppello: ALGORITMI E STRUTTURE<br>(dal-al): 19/07/2021 -<br>iscritti: 2<br>s selezionare<br>rizione               | E DATI<br>Matricola                         | Cognome e Nome                    | Esito          | Sel. studentti: con er              | Legenda: L = Corso di lau<br>sito senza esito tutti ness<br>Sel.         |
| Descrizione Aş<br>Date Appello (c<br>Totale studenti is<br>Elenco studenti da            | ppello: ALGORITMI & STRUTTURE<br>(dal-al): 19/07/2021 -<br>iscritti: 2<br>s selezionare<br>rizione<br>19/07/2021 | E DATI<br>Matricola                         | Cognome e Nome                    | Esito<br>27    | Sel. studenti: con e<br>De ta pubbl | Legenda: L = Corso di lau<br>sito senza esito tutti ness<br>Sel.<br>Sel. |

Prima della conferma della pubblicazione il sistema visualizza il testo della mail che verrà inviata agli studenti, in questa fase il docente può inserire note aggiuntive per gli studenti.

La nota inserita sarà visualizzata sia nell'area riservata dello studente quando visualizza il voto sia riportata nella mail inviata agli studenti alla conferma della pubblicazione. Il testo della mail è riportato nella pagina web in *'italico'* 

# A questo punto confermare la pubblicazione selezionando il pulsante '*Pubblica risultati*' o abbandonare la procedura selezionando il pulsante '*Indietro*'.

| Descrizione Appell                                          | AL GORITMI E STRI ITTIRE DATI                                                                                                    | Legend                    |
|-------------------------------------------------------------|----------------------------------------------------------------------------------------------------|---------------------------|
| Date Appello (dal-a                                         | 0: 19/07/2021 -                                                                                                    |                           |
| Totale studenti iscriti                                     | <b>ti</b> : 2                                                                                                    |                           |
| Totale esiti inseri                                         |                                                                                                    |                           |
| Totale già pubblicat                                        | di 0                                                                                                    |                           |
| questa pubblicazione                                        |                                                                                                    |                           |
| Data di Pubblicazione                                       |                                                                                                    |                           |
| Data di Pubblicazion                                        | 19/07/2021 (gg/mm/aaaa)                                                                                                    |                           |
| *Termine ultimo dal<br>allo studente per<br>rifiuto del vot | to<br>ii 24/07/2021 (gg/mm/sees)<br>is:                                                                                                    |                           |
| Mail per lo student                                         | te: Il testo che segue sarà automaticamente inserito nella mail inviata allo studente al momento della pubblicazione degli esiti. E' possibile aggiungere nel riquadro sotto riportato eventuali n<br>avverrà la reeistrazione).                                                                                                    | note aggiuntive (ad es lu |
|                                                             | La presente per comunicarle che la prova d'esame relativa all'attività didattica <%AD_DES%> (appello "<%DES_APPELLO%>"), da Lei sostenuta in data <%DATA_TURNO%>, ha ottenuto il s                                                                                                    | eguente esito: <%VOTO     |
|                                                             |                                                                                                    |                           |
|                                                             | Qualora riscontrasse inesattezze nel voto la preghiamo di rivolgersi entro la data del <%DATA_ULT_RIFIUTO%> al docente Presidente della Commissione d'esame per gli opportuni provv<br>Qualora intenda rifiutare il voto proposto, può; farlo tramite il sistema informatico entro la data del <%DATA_ULT_RIFIUTO%>.                           | edimenti.                 |
|                                                             | Se l'appello prevede il caricamento dell'esito in carriera si ricorda che gli esiti NON espressamente rifiutati saranno caricati in carriera.                                                                                                    |                           |
|                                                             |                                                                                                    |                           |
| ·                                                           | n you oo not expressiy relose your mark, it will be oploaded automatically in your career.                                                                                                    |                           |
| 1                                                           | We also inform students that exams that have been taken only in part and that have therefore not been registered officially on the university booklet (student's area) do not count t<br>given period of time) necessary to maintain one's status as an enrolled student. Find the list of the above mentioned teachings at the following link | owards the minimum r      |
|                                                             | ONLY FOR STUDENTS OF THE FACULTY OF LAW                                                                                                    |                           |
|                                                             | This is to inform you that the in the exam of <%AD_DES%>,<br>you sat on <%DATA_TURNO%>, you obtained the following mark: <%VOTO%>.                                                                                                    |                           |
|                                                             |                                                                                                    |                           |
| Ì                                                           | Please verify if your mark is correct and in case of problems, please contact the professor President of the Commission within <#DATA_ULT_RIFIUTO%>.                                                                                                    |                           |
|                                                             | Il testo inserito in questo campo viene                                                                                                    |                           |
|                                                             | inserito nella mali inviata agli studenti                                                                                                    |                           |
| Note Aggiuntive (Max<br>250 caratteri):                     | con l'esito dell'appello                                                                                                    |                           |
|                                                             |                                                                                                    |                           |
|                                                             |                                                                                                    |                           |
| I                                                           | k.                                                                                                    |                           |
|                                                             | Pubblica Risultati                                                                                                    | Indietro                  |
|                                                             |                                                                                                    |                           |

#### Confermare ulteriormente la pubblicazione nella pagina successiva.

| Appelli di: ALGORITMI E STRUTTURE DATI [509039]                              |                                          | chiudi dettagli >>            |
|------------------------------------------------------------------------------|------------------------------------------|-------------------------------|
| Attività Didattica [codice]                                                  | Corso di Studi (tipo corso)              |                               |
| ALGORITMI E STRUTTURE DATI [509039]                                          | BIOINGEGNERIA (L)                        |                               |
|                                                                              | INGEGNERIA ELETTRONICA E INFORMATICA (L) |                               |
| and an all                                                                   |                                          | Legenda: L = Corso di laurea; |
| Anno Accademico: 2020/2021.                                                  |                                          |                               |
| Sessioni: Sessione Unica                                                     |                                          |                               |
| Descrizione Appello: ALGORITMI E STRUTTURE DATI                              |                                          |                               |
| Date Appello (dal-al): 19/07/2021 -                                          |                                          |                               |
| Tipo di Prova: non specificato                                               |                                          |                               |
| Data pubblicazione esiti: 19/07/2021                                         |                                          |                               |
| Attenzione!                                                                  |                                          |                               |
| Si è scelto di pubblicare i risultati di esame per l'appello sopra indicato. |                                          |                               |
| QUESTA OPERAZIONE, SE PORTATA A TERMINE, NON POTRA' ESSERE ANNULLATA         |                                          |                               |
| Conferma Pubblicazione                                                       | Annulla Operazione                       | Esci                          |
|                                                                              |                                          |                               |

#### ATTENZIONE

Qualora si decidesse di abbandonare la procedura di pubblicazione utilizzare esclusivamente i pulsanti '*Annulla*' o '*Esci*'. NON CHIUDERE MAI il browser o selezionare un altro link in quanto questo potrebbe determinare stati anomali nel sistema per i quali deve essere richiesto l'intervento dei tecnici.

✿ > Calendario Esami
 Calendario Esami
 Esito pubblicazione
 L'invio dei messaggi di posta elettronica agli studenti è in corso.
 Esci
 Per proseguire selezionare una delle opzioni presenti nel menù.

Terminare quindi la pubblicazione (tasto '*Esci*') e tornare alla pagina principale di gestione dell'appello.

La presenza di un led grigio di fianco agli esiti nella lisa degli iscritti significa che il relativo esito è stato pubblicato. A seconda del colore del led si hanno differenti situazioni:

- Il colore giallo significa che o studente ha visualizzato l'esito nella sua area riservata
- Il colore verde significa che o studente ha accettato l'esito nella sua area riservata
- Il colore rosso significa che o studente ha rifiutato l'esito nella sua area riservata

| Sfoglia | Nessun file selezionato. |                | Ŵ       |               |     |       |                 |      |
|---------|--------------------------|----------------|---------|---------------|-----|-------|-----------------|------|
|         |                          | Cognome e Nome | Cod. AD | Anno<br>Freq. | CFU | Esito | Svolg.<br>Esame | Canc |
|         |                          |                | 509039  | 2020/2021     | 6   | 27 @  | P               |      |
|         |                          |                | 509039  | 2019/2020     | 6   | -     | P               | ×    |

# Modifica dell'esito

Il docente può modificare il voto di uno studente in qualunque momento prima della pubblicazione.

Una volta pubblicati gli esiti il docente ha ancora la facoltà di modificare il voto (ad esempio su segnalazione dello studente) fino a che lo studente da web non ha espresso la propria accettazione / rifiuto e non siano trascorsi i 5 giorni dalla data di pubblicazione dell'esito.

Quindi se il led di fianco al nominativo dello studente è grigio o giallo e l'esito è sottolineato (cioè non è scaduto il termine per il rifiuto del voto) il docente può modificarne il valore selezionando il voto stesso.

| Sfoglia | Nessun file selezionato. | Ľ              | Ŵ       | 100 h          |                       |       |                 |      |   |
|---------|--------------------------|----------------|---------|----------------|-----------------------|-------|-----------------|------|---|
|         |                          | Cognome e Nome | Cod. AD | Anno<br>Freq.  | CFU                   | Esito | Svolg.<br>Esame | Canc |   |
|         |                          |                | 509039  | 2020/ac        | cedere alla pagina di | 27    | e               | P    |   |
|         |                          |                | 509039  | 2019/ <b>m</b> | odifica esito         | -     |                 | Р    | × |

# Verbalizzazione

Il docente – Presidente di commissione - pubblicati gli esiti e trascorso il tempo dato agli studenti per rifiutare il voto proposto può procedere alla generazione e firma dei verbali.

Per completare la registrazione degli esiti (firma dei verbali o generazione del verbale cartaceo nel caso di appello senza firma digitale) selezionare il link '*Verbalizzazione'*.

**ATTENZIONE** il link di verbalizzazione sarà visibile solo quando sono scaduti i tempi per il rifiuto del voto e non prima.

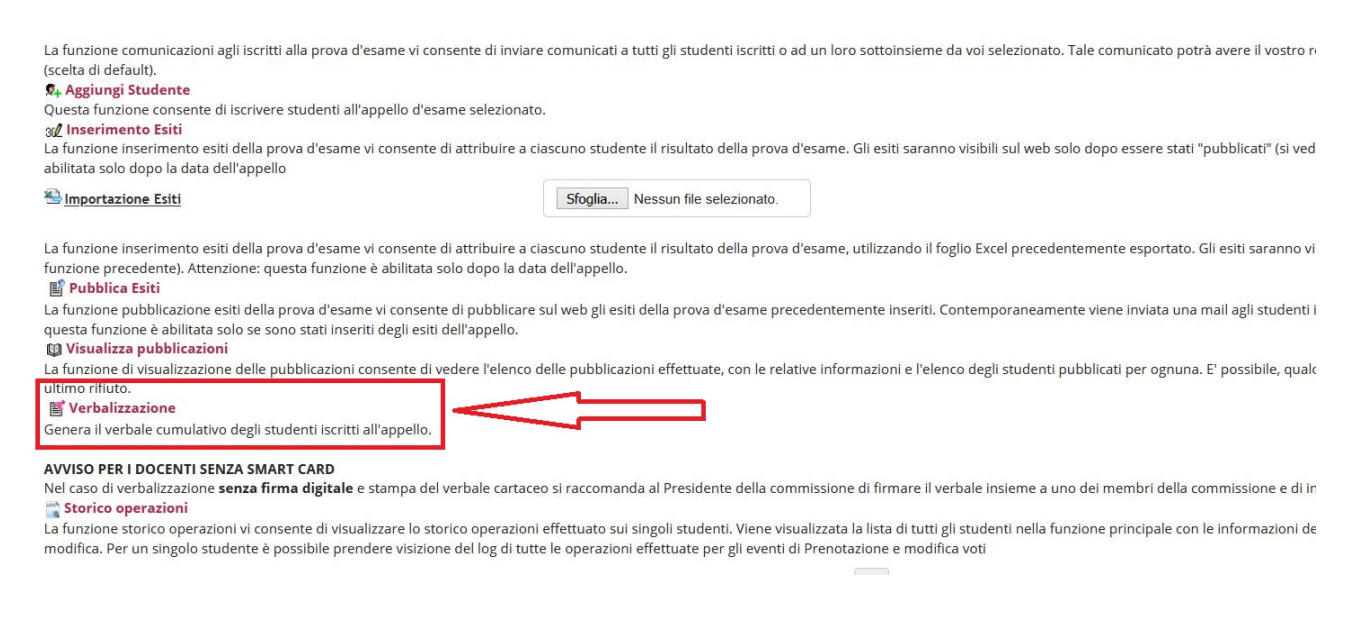

**NOTA BENE**. Il sistema propone la verbalizzazione di TUTTI gli esiti positivi inseriti dal docente (gli eventuali esiti negativi non vengono tracciati dal sistema).

Il docente può verbalizzare contestualmente tutti gli esiti o solo alcuni (quelli che seleziona) e rimandare la verbalizzazione dei rimanenti in un momento successivo.

**NOTA BENE**. In caso di un numero eccessivo di studenti da verbalizzare il sistema segnala di suddividere le firme in due o più lotti.

| r questi casi l | e' stata intr<br>asciare la | ordotta una limitazione sul numero dei verbail firmati contemporaneamente per evitare timeout di sistema e<br>preselezione - fatta in automatico dal sistema - solo sui primi 80 verbali e poi effettuare la firma per i rimanenti.                                                                                                    |         |               | _   |       |   |        |
|-----------------|-----------------------------|----------------------------------------------------------------------------------------------------|---------|---------------|-----|-------|---|--------|
| lenco esiti d   | la verbaliz                 | zare                                                                                                    |         |               |     |       |   |        |
| Data Iscr.      | Matricola                   | Cognome e Nome                                                                                                    | Cod. AD | Anno<br>Freq. | CFU | Esito |   | Sel. 🗆 |
| 4/06/2021       | 10                          |                                                                                                    | 509039  | 2020/2021     | 6   | 20    | e | 1      |
| 1/06/2021       |                             | Add Third Control of The Control of The Control of | 509039  | 2019/2020     | 6   | 22    | е |        |
| 06/06/2021 I    |                             | annunun                                                                                                    | 509039  | 2020/2021     | 6   | 19    | e | 1      |
| 12/06/2021      |                             |                                                                                                    | 509039  | 2019/2020     | 6   | 28    | e |        |
|                 |                             |                                                                                                    | 500020  | 2020/2021     | 6   | 27    |   | 2      |

# Verbalizzazione con firma digitale

Selezionare gli esiti che si vogliono firmare e premere il pulsante 'Firma verbale'.

**ATTENZIONE** E' possibile verbalizzare solo alcuni degli esiti inseriti e rimandare la verbalizzazione degli altri (togliendo la spunta nella colonna '*Sel'*) in un momento successivo.

| erbal                                                | izzazi        | one                                                                      |                                                |                                                           |                  |                      |             |        |
|------------------------------------------------------|---------------|--------------------------------------------------------------------------|------------------------------------------------|-----------------------------------------------------------|------------------|----------------------|-------------|--------|
| TENZIONE                                             | e' stata intr | odotta una limitazione sul numero dei verbali firmati contemporaneament  | e per evitare timeout di sistema               |                                                           |                  |                      |             |        |
| uesti casi l                                         | asciare la    | oreselezione - fatta in automatico dal sistema - solo sui primi 80 verba | li e poi effettuare la firma per i rimanenti.  |                                                           |                  |                      |             |        |
| enco esiti o                                         | la verbaliz   | zare                                                                     |                                                |                                                           |                  |                      |             |        |
|                                                      | Matricola     | Cognome e Nome                                                           | Cod AD                                         | Anno                                                      | CFU              | Esito                |             | Sel. 🗆 |
| ata istr.                                            |               |                                                                          |                                                | Freq.                                                     |                  |                      |             |        |
| /06/2021                                             |               | -                                                                        | 509039                                         | Freq.<br>2020/2021                                        | 6                | 20                   | e           | Ø      |
| /06/2021   <br>/06/2021                              |               |                                                                          | 509039 509039                                  | Freq.<br>2020/2021<br>2019/2020                           | 6                | 20                   | e<br>0      | 3      |
| /06/2021<br>/06/2021<br>/06/2021                     |               |                                                                          | 509039<br>509039<br>509039<br>509039           | Freq.<br>2020/2021<br>2019/2020<br>2020/2021              | 6<br>6<br>6      | 20<br>22<br>19       | e<br>e<br>e | 2      |
| /06/2021   <br>/06/2021   <br>/06/2021  <br>/06/2021 |               |                                                                          | 509039<br>509039<br>509039<br>509039<br>509039 | Freq.<br>2020/2021<br>2019/2020<br>2020/2021<br>2019/2020 | 6<br>6<br>6<br>6 | 20<br>22<br>19<br>28 | 0<br>0<br>0 | 2      |

Il sistema visualizza l'elenco dei verbali che posso essere completati di firma (come da figura sottostante).

Per vedere il dettaglio dei singoli verbali selezionare l'icona di fianco a ciascun nominativo come da figura.

Per procedere con la firma premere il pulsante '*Firma*' per annullare l'operazione premere '*Interrompi'*.

Processo di firma digitale

| Descrizione        |                  | Preview HTML | Preview XML |
|--------------------|------------------|--------------|-------------|
| /erbale d'esame di | con votazione 20 | £            | 5           |
| /erbale d'esame di | con votazione 22 | Ē            | 10 A        |
| /erbale d'esame di | on votazione 19  | E .          | 5           |
| /erbale d'esame di | con votazione 28 | E .          | 5           |
| /erbale d'esame di | con votazione 27 | 8            | N           |

Nella pagina seguente viene effettuato il procedimento di firma remota.

Per completare la firma dei verbali è necessario:

- Inserire il codice PIN che è stato definito in fase di attivazione del certificato di firma (il codice deve essere noto e mantenuto segreto).
- Inserire nel campo indicato il codice OTP che viene comunicato mediante invio di SMS al numero di cellulare dichiarato in fase di rilascio del certificato di firma. Chi non disponesse di un cellulare deve generare il codice con il dispositivo consegnato all'emissione del certificato di firma.
- Premere il pulsante '*Prosegui*' per completare la firma. Per annullare il procedimento premere il pulsante '*Annulla*'.

#### ConfirmaRemota - Infocert Pkbox v1.2

| (TEST) (TEST) U<br>PAVIA                               | Iniversità deg<br>erire il codice PIN        | li Studi di           |     |
|--------------------------------------------------------|----------------------------------------------|-----------------------|-----|
| ATTIVITÀ DIDATTICA: Ildefi                             | nito durante il                              | 2179]                 |     |
| APPELLO DEL 17/11/2011 pro<br>DOCENTE: del             | cesso di attivazione<br>certificato di firma |                       |     |
| Num Matricola Co<br>Per eseguire l'operazione di firma | remota                                       | o CFU Data Verbale N. |     |
| . Digitare il pin associato al servizio                |                                              |                       |     |
| . Digitare il codice otp ricevuto via messag           | ggio sul telefono cellulare associato        | o al servizio         |     |
| . Completare l'operazione di firma cliccan             | do su                                        | Proseg                | jui |
| er annullare l'operazione firma                        | Inserire il codice rice                      | evuto                 |     |
| Cliccare su                                            | via sms sul cellulare<br>codice generato dal | o il Annul            | la  |
|                                                        |                                              |                       |     |

Qualora il codice PIN fosse digitato erroneamente per tre volte consecutive il certificato di firma viene bloccato. Si tratta però di un blocco temporaneo di circa 20 muniti, scaduti i quali è possibile ri-firmare i verbali.

In caso di dimenticanza del codice PIN di firma è necessario contattare gli incaricati del rilascio del certificato che provvederanno alla revoca dell'attuale certificato ed alla successiva riemissione.

> **ATTENZIONE** Il processo di firma dei verbali può essere interrotto in una qualunque delle sue fasi. Per interrompere il procedimento di firma usare i pulsanti opportuni presenti nelle varie pagine web, **NON CHIUDERE MAI** la pagina web dal browser ed **UTILIZZARE SEMPRE** i pulsanti presenti nelle relative pagine web per interrompere e uscire dalla pagina di firma.

| Contenut                                                      | ti selezionati ne                                                                                            | v(core 4.1) -                                                               | INFOCERT                    |             |      |             |                 |
|---------------------------------------------------------------|----------------------------------------------------------------------------------------------------|-----------------------------------------------------------------------------|-----------------------------|-------------|------|-------------|-----------------|
| ontenu                                                        | i selezionati pe                                                                                             | r la firma remota                                                           |                             |             |      |             |                 |
| _                                                             |                                                                                                    |                                                                             |                             |             |      |             |                 |
| Uni                                                           | versità                                                                                                    | degli Stu                                                                   | udi di P                    | AVIA        | 1 -  | TES         | Г               |
|                                                               | ITÀ DIDATTI                                                                                                  | CA: ALGORITMI                                                               | E STRUTTURE                 | DATI [5     | 0903 | 91          |                 |
| APPEL                                                         | LO DEL 25/06                                                                                                 | /2021                                                                       |                             |             |      |             |                 |
| DOCEN                                                         | TE: BARILI AN                                                                                                |                                                                             |                             |             |      |             |                 |
| Num                                                           | Matricola                                                                                                    | Comomo                                                                      | Nome                        | Vote        | CEU  | Data or amo | Vorbalo N       |
| NUIII                                                         | Piatricola                                                                                                   | Cognome                                                                     | AIMAN                       | 20          | 6    | 25/06/2021  | 00215484 0001 5 |
|                                                               | Corso di studi [Codi                                                                                         | ce]: BIOINGEGNERIA [31-                                                     | 400]                        |             |      |             |                 |
| er eseg                                                       | uire l'operazion                                                                                             | e di firma remota                                                           | 1                           |             |      |             |                 |
|                                                               |                                                                                                    |                                                                             |                             |             |      |             |                 |
|                                                               |                                                                                                    | servizio                                                                    |                             |             |      |             |                 |
| Digitare                                                      | il pin associato al                                                                                          |                                                                             |                             |             |      |             |                 |
| Digitare<br>Digitare                                          | il pin associato al<br>il codice otp ricev<br>Loodice otp con l                                              | uto via messaggio<br>'apposito dispositi                                    | sul telefono cello          | ulare oppur | re   |             |                 |
| Digitare<br>Digitare<br>enerare i                             | il pin associato al<br>il codice otp ricev<br>I codice otp con I                                             | vuto via messaggio<br>'apposito dispositi                                   | sul telefono cello<br>vo.   | ulare oppur | re   |             | Processui       |
| Digitare<br>Digitare<br>enerare i<br>Complet                  | il pin associato al<br>il codice otp ricev<br>I codice otp con I<br>are l'operazione di                      | vuto via messaggio<br>'apposito dispositi<br>firma cliccando su             | o sul telefono cello<br>vo. | ulare oppur | re   |             | Prosegui        |
| . Digitare<br>. Digitare<br>enerare i<br>. Complet<br>er annu | il pin associato al<br>il codice otp ricev<br>I codice otp con I<br>are l'operazione di<br>Ilare l'operazior | vuto via messaggio<br>'apposito dispositi<br>firma cliccando su<br>1e firma | sul telefono celle<br>vo.   | ulare oppur | re   |             | Prosegui        |

Servizio a cura di CINECA, Via Magnanelli 6/3, 40033 Casalecchio di Reno(BO)

## Ristampa verbali

Una volta che è concluso il processo di verbalizzazione, cioè i verbali sono stati firmati dal Presidente, è possibile stampare il dettaglio dei verbali dal link '*Ristampa verbale*.'

| appendix HEBO                                                                 |                                                                                                    |                           |                             |                     |                | cintur detto |
|-------------------------------------------------------------------------------|----------------------------------------------------------------------------------------------------|---------------------------|-----------------------------|---------------------|----------------|--------------|
| Attività Didattio                                                             | a [codice]                                                                                                    |                           | Corso di Studi (tipo corso) |                     |                |              |
| ALGORITMI E STR                                                               | UTTURE DATI [509039]                                                                                                    |                           | BIOINGEGNERIA (L)           |                     |                |              |
|                                                                               |                                                                                                    |                           | INGEGNERIA ELETTRONICA E IN | FORMATICA (L)       |                |              |
| Descrizione                                                                   | Appello: ALGORITMI E STRUTTURE DATI                                                                                                    |                           |                             |                     |                |              |
| Descrizione<br>Date Appelle<br>Lotti<br>Ienco verbali g                       | Appello: ALGORITMI E STRUTTURE DATI<br>(dal-al): 25/01/2021 -<br>generati: 2<br>enerati in precedenza                                  |                           |                             |                     |                |              |
| Descrizione<br>Date Appello<br>Lotti<br>Ienco verbali g<br>Lotto              | Appello: ALGORITMI E STRUTTURE DATI<br>(dal-al): 25/01/2021 -<br>generati: 2<br>enerati in precedenza<br>Descrizione                   | Data Stampa               | Generato Da                 | Stato               | # Verbali      | Stampa       |
| Descrizione<br>Date Appelli<br>Lotti<br>Ilenco verbali g<br>I Lotto<br>209675 | Appelie: ALGORITMI E STRUTTURE DATI<br>(dal-al): 25/01/2021 -<br>enerati: 2<br>enerati: nprecedenza<br>Descrizione<br>Verbale Standard | Data Stampa<br>06/02/2021 | Generato Da                 | Stato<br>Archiviato | # Verbali<br>1 | Stampa 🗃     |

In questa pagina vengono visualizzati tutti i lotti (cioè insieme di verbali firmati contestualmente) prodotti per quell'appello.

I dati riportati in tabella sono:

- '# Lotto' riporta il numero di lotto generato del sistema alla firma del Presidente
- 'Data di Stampa' è la data in cui il Presidente ha firmato i verbali
- 'Generato da' indica il docente Presidente della commissione
- 'Stato' indica lo stato del lotto (in questo il lotto è in stato D cioè da controfirmare)
- '# Verbali' indica il numero di verbali contenuti nel lotto
- 'Stampa', stampa dei verbali firmati

La presenza di lotti in stato 'Annullato' significa che il lotto non è stato prodotto perché o il docente ha abortito la firma dei verbali ad un certo punto del processo o in seguito a problemi di comunicazione.

I lotti dei verbali firmati correttamente sono quelli in stato 'Archiviato' o 'Sospeso'.

Per questi è possibile visualizzarli e produrre una stampa selezionando l'icona nella colonna 'Stampa'.